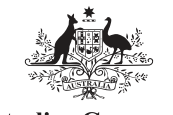

Australian Government Australian Digital Health Agency

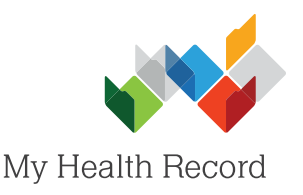

## MedicalDirector Summary Sheet

## Assisting a patient to register for a My Health Record

## Note:

Guidance on preparing your organisation to register patients for a My Health Record can be found at: https://www.myhealthrecord.gov.au/for-healthcare-professionals/howtos/register-patients-for-my-health-record

1. Double-click on the Assisted Registration icon on the desktop.

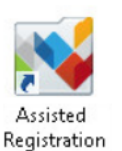

My Health Record Assisted Registration

2. Search for the patient, highlight their name, then select **Register** Adult. Search patient

Patient Name Curti

8003 6083 3337 8651 8003 6086 6671 1155 8003 6085 0004 5331 Exists with access permission as of 11/0 Exists with access permission as of 06/0 Exists with access permission as of 31/0 Register Adult Register Child Audit Log Close Identity Verification Method\*: Attending third or more consultation and Medicare/DVA card Attending hospital with their clinical referral and Medicare/DVA card Attending emergency department with PHOTO ID with Medicare/DVA card 3. Select an Identity Having prescriptions filled on three or more occasions in the past year and Medicare/DVA card Verification Method Enrolled and attending Aboriginal Medical Service and Medicare/DVA card from the drop-down Attending third or more consultation and has a digital health Record menu. Identity verified by referee consistent with My Health Record requirements Resident of Aged Care facility and Medicare/DVA card 100pts of documentary evidence consistent with My Health Record Individual Identity Framewo Other criteria approved by the System Operator Consented Medicare Information to be included in digital health record Details of all future claims made for Medicare benefits when an individual receive a healthcare service that is covered under the Medicare Benefits Schedule (MBS)^ AND details of any past claims for Medicare benefits, if available<sup>^</sup> (This option is only available if an individual have selected 'all future claims' above.) 4. Confirm with the Details of all future claims made for Pharmaceutical benefits when an individual receive patient what medication that is covered under the Pharmaceutical Benefits Scheme (PBS) information they AND details of any past claims for Pharmaceutical benefits, if available^^ (This option is consent to being only available if an individual have selected 'all future claims' above.) included in their My Organ and/or tissue donation decision(s), which are sourced from the Australian Organ Health Record and Donor Register (AODR) select the Details of immunisations up until the age of 7, sourced from the Australian Childhood corresponding tick Immunisation Register (ACIR) boxes. Note: includes claims successfully processed on behalf of the Department of Veterans' Affairs (DVA), in accordance with eligibility entitlements provided by DVA. includes claims successfully processed on behalf of DVA under the Repatriation Pharmaceutical Benefits Scheme.

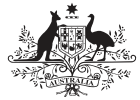

Australian Government Australian Digital Health Agency

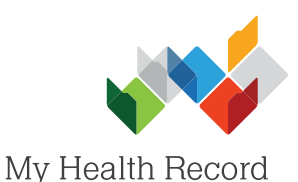

- 5. Select an Identity Verification Code (IVC) Delivery method (how the patient would like to receive their IVC).
- Confirm the patient consents to being registered for a My Health Record and having documents uploaded to it by selecting the tick box, then select Submit.
- 7. A pop-up will appear confirming the registration has been successful and the IVC has been sent to the patient (depending on the IVC delivery method selected). Select **OK**.

## Useful Links

 My Health Record Registration Overview <u>https://www.myhealthrecord.gov.au/for-healthcare-professionals/howtos/registration-overview</u>

Note: \* - refers to mandatory information

 Assisted Registration – Guide for Healthcare Providers and Readiness Checklist <u>https://www.myhealthrecord.gov.au/for-healthcare-professionals/howtos/register-patients-for-my-health-record</u>
Clinical Software Simulators

https://www.myhealthrecord.gov.au/for-healthcare-professionals/clinical-software-simulators-and-demonstrations

For assistance, contact the Help line on 1800 723 471 (select option 2) www.myhealthrecord.gov.au

Submit

Cancel

Identity Verification Code (IVC) Delivery\* To access the individual's digital health record online, the individual will need an Identity Verification Code (IVC). No IVC will be issued during registration UNLESS the individual chooses ONE of the following options to select their preferred method for receiving the IVC. The user/operator is responsible for ensuring the accuracy of IVC delivery address submitted via the application.

| С | No IVC                                                   |
|---|----------------------------------------------------------|
| С | ) Send IVC by email:                                     |
| С | Send IVC by SMS:                                         |
| С | ) Send IVC through this healthcare provider organisation |

Consent to register and upload documents to the My Health Record obtained

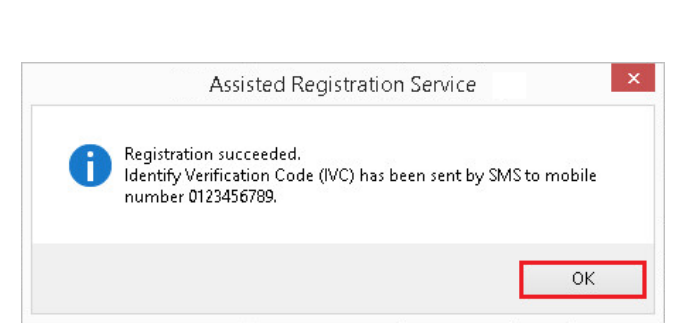